— Albina Brycheva 06.07.2022 10:08Последнее обновление: 06.07.2022 12:37

# Виртуальные деревья

В программе предусмотрена альтернативная группировка списка объектов с использованием виртуальных деревьев, отличная от исходной, заданной в меню «Объекты мониторинга». В отличие от исходной группировки, от которой зависит порядок наследование настроек, виртуальные деревья влияют только на отображение списка объектов.

# Использование виртуальных деревьев позволяет:

- Использовать исходную структуру списка для наследования настроек. В меню «Объекты мониторинга», для оптимизации процедуры настройки, в одну группу могут быть объединены объекты с одинаковыми настройками, например, по типу транспортных средств КАМАЗы, Газели, Катки, Экскаваторы, Автобусы. Далее достаточно задать общие настройки на каждую группу, а для объектов в каждой группе настроить наследование настроек от родительской группы.
- Создавать отдельные структуры для списка объектов и использовать их для отображения в модуле «Объекты мониторинга» на рабочем столе программы. Например, объекты могут объединяться в группы по бригадам, по маршрутам, по объектам, на которых работают и т.д. Виртуальные деревья не будут влиять на наследование настроек, но позволяют сделать более удобной работу с большим списком объектов мониторинга.
- Виртуальные деревья позволяют размещать (дублировать) одно и то же TC в нескольких группах (при необходимости).
- Внутри организации могут быть созданы несколько виртуальных деревьев для разных задач.

| Найти     Название                                                                                                    | авка v 🖉 🗙<br>Р 🔊 Вес сци<br>Р 🔊 С Сци<br>С С Сци<br>С С Сци<br>С С Сци<br>С С Сци<br>С С Сци<br>С С Сци<br>С С Сци<br>С С Сци<br>С С Сци<br>С С Сци<br>С С Сци<br>С С Сци<br>С С Сци<br>С С Сци<br>С С Сци<br>С С Сци<br>С С Сци<br>С С Сци<br>С С Сци<br>С С Сци<br>С С Сци<br>С С Сци<br>С С Сци<br>С С С Сци<br>С С С Сци<br>С С С Сци<br>С С С Сци<br>С С С С С С С С С С С С С С С С С С С                                                                                                     |
|----------------------------------------------------------------------------------------------------|----------------------------------------------------------------------------------------------------|
| Найти<br>А Название                                                                                                    | P         Bec cut           P         P           P         P           P         P                                                                                                    |
| Название       Image: Constraint of the state of the state of the s                               | P         P         P |
| Demo (man) ▲ Ворона Страна Советски страна Советски страна Советск | P / / / / / / / / / / / / / / / / / / /                                                                                                    |
| <ul> <li>▲ 2 Курьеры грузовые</li> <li>Курьеры грузовые</li> <li>Курьеры грузовые&lt;</li></ul>                                                                                                    | P 👂                                                                                                    |
| Ford         >1 м 57 с         98         - 54 сек         Р         /2           Ф         Р1150Р         >15 м >15 м         50         - 29 сек         - 2         /2           Ф         С152BB         38 с         38 с         51         - 6 сек         - 2         /2                                                                                                    | P 2<br>0 2<br>0 2<br>1<br>1<br>1<br>1<br>1<br>1<br>1<br>1<br>1<br>1<br>1<br>1<br>1                                                                                                    |
| P1150P         >15 м >15 м         50         29 сек         Ф         Р           Ф         С152BB         38 с         38 с         51         🛋 16 сек         Ф         Р                                                                                                    | 0         >           0         >                                                                                                    |
| 🚓 C152BB 🛛 38 с 38 с 51 🔣 16 сек 🕤 🖉                                                                                                    | ₽                                                                                                    |
|                                                                                                    |                                                                                                    |
| и 🔜 2 Курьеры легковые 💠 🕴                                                                                                    |                                                                                                    |
| 🚓 Audi 🗾 🗾 🖓 🥖 🦧 > 7 меся 🔂 🔂                                                                                                    | •                                                                                                    |
| 🚓 Opel 🛛 🚺 57 с 🛛 48 с 🗄 97 🛛 尾 37 сек Р 🔗                                                                                                    | P 🖉                                                                                                    |

Пример виртуального дерева

#### Примечание

Виртуальные деревья хранятся внутри организации. Если у пользователя нет прав на изменение интерфейса программы, то кнопки удаления и редактирования виртуальных деревьев будут недоступны. Но выбор виртуального дерева будет доступен. Также в настройках пользователя может быть назначено виртуальное дерево, которое загрузится автоматически при входе этого пользователя в организацию.

# Создание виртуального дерева

Для создания виртуального дерева перейдите в модуль «Объекты мониторинга», откройте меню выбора виртуального дерева и нажмите кнопку «Добавить».

| 🛱 Объекты мониторинга       |       |      |       |       |     |             |       | >    | × |
|-----------------------------|-------|------|-------|-------|-----|-------------|-------|------|---|
| 🗄 🗐 🛱 🤗 🕅 🛇 Статусы Нарушен | ния 8 | ĝ [2 | 2     | S     | Как | есть        | •     | 0 ×  |   |
| Найти                       |       |      |       |       | Как | есть        |       |      |   |
| 🔒 Название                  | ø     |      | 4.8.4 | Номер | -   | Бригады     |       | 2    |   |
| 늘 Demo (man)                |       |      | :     |       | +   | Добавить    | 4     | -    |   |
| ▶ 🔁 Грузовые                |       |      | :     |       |     |             | Добав | вить |   |
| 🔺 🔜 Курьеры                 |       |      | 1     |       |     |             |       |      |   |
| 🚑 Audi                      | >7 м  | >7 M | ÷     | 99    |     | ≼ > 7 меся… | Ð     |      |   |
| 🚓 Ford                      | >1 M  | 44 c | :     | 98    |     | 💰 58 сек    | Ρ     |      |   |

#### Добавление нового виртуального дерева

Откроется окно «Редактировать виртуальное дерево». Данное меню состоит из двух панелей:

- слева приведена исходная структура списка объектов, заданная при создании;
- справа альтернативная группировка списка. Добавляя новые группы и объекты в список справа, вы можете формировать новое виртуальное дерево.

| Редакти     | ровать виртуальное дерево |            |               |                     |            | ×                                     |
|-------------|---------------------------|------------|---------------|---------------------|------------|---------------------------------------|
| Название ус | тройства                  | Рег. номер | UID устройств | Название устройства | Рег. номер | UID устройств                         |
| 📂 Demo      | (man)                     |            | *             | 🗁 Demo (man)        |            | · · · · · · · · · · · · · · · · · · · |
| и 늘 Гр      | узовые                    |            |               |                     |            |                                       |
| -           | P1150P                    | 50         | 400010        |                     |            |                                       |
| -           | A022TT                    | 30         | 400000        |                     |            |                                       |
| -           | C152BB                    | 51         | 400011        |                     |            |                                       |
| -           | T130KT                    | 14         | 1402502       |                     |            |                                       |
| 🔺 🚞 Ky      | /рьеры                    |            |               |                     |            |                                       |
| -           | Audi                      | 99         | 5151203       |                     |            |                                       |
|             | Ford                      | 98         | 400012        |                     |            |                                       |
|             | Opel                      | 97         | 400004        |                     |            |                                       |
|             |                           |            |               |                     |            |                                       |
|             |                           |            | -             | Ссылка с токеном    |            |                                       |
| Название    | (без названия)            |            | •             | Добавить группу     |            | +                                     |
| (i) Drag'n' | 'drop                     |            |               |                     | √ ОК       | 🛇 Отмена                              |

Рис. 3: Меню "Редактировать виртуальное дерево"

#### Порядок создания нового виртуального дерева

- в меню «Редактировать виртуальное дерево» в поле «Название» (рисунок 4, п.1) введите имя нового дерева и выберите иконку (рисунок 4, п.2);
- перейдите на правую панель меню и выделите корневую группу с названием организации;
- добавьте новую группу в корневую группу. Для этого в строке «Добавить группу» (рисунок 4, п.3) введите название группы и нажмите кнопку «Добавить» (рисунок 4, п.4);

| Last update:<br>06.07.2022 12:37 | user_manual:modules:objects:virtual_tree.txt http://dokuwiki.tk-chel.ru/user_manual/modules/objects/virtual_tree.tx |
|----------------------------------|----------------------------------------------------------------------------------------------------|
|----------------------------------|----------------------------------------------------------------------------------------------------|

| Редактировать виртуальное дерево |            |               |                                        |     |            |               | ×      |
|----------------------------------|------------|---------------|----------------------------------------|-----|------------|---------------|--------|
| Название устройства              | Рег. номер | UID устройств | Название устройст                      | 32  | Per. номер | UID устройств |        |
| 🔚 Demo (man)                     |            |               | 🗁 Demo (man)                           |     |            |               |        |
| 🔺 🚞 Грузовые                     |            |               |                                        |     |            |               |        |
| 🌲 P1150P                         | 50         | 400010        |                                        |     |            |               |        |
| 🌲 A022TT                         | 30         | 400000        |                                        |     |            |               |        |
| 🌲 C152BB                         | 51         | 400011        |                                        |     |            |               |        |
| Т130КТ                           | 14         | 1402502       |                                        |     |            |               |        |
| 🔺 🚞 Курьеры                      |            |               |                                        |     |            |               |        |
| 🚓 Audi                           | 99         | 5151203       |                                        |     |            |               |        |
| 🚑 Ford                           | 98         | 400012        |                                        |     |            |               |        |
| 🚓 Opel                           | 97         | 400004        |                                        |     |            |               |        |
|                                  |            |               |                                        |     |            |               |        |
| Название Доставка                |            |               | Ссылка с токено<br>Добавить группу     | м 3 |            |               | 4      |
| (i) Dragʻnʻdrop                  |            |               | ************************************** |     | 🗸 ок       | 00            | Отмена |

Рис. 4: Порядок создания виртуального дерева

- выделите созданную группу;
- на панели слева выберите объекты для перемещения в созданную группу. Для выбора нескольких элементов используйте комбинацию клавиш <u>Ctrl</u>+<u>левый клик</u> и <u>Shift</u>+<u>левый клик</u>;
- используйте кнопку > (Добавить как ссылку) для перемещения выбранных элементов в выбранную виртуальную группу;

| Редакти     | ровать виртуальное дерево |            |            |     |    |                    |   |           |              |          | ×  |
|-------------|---------------------------|------------|------------|-----|----|--------------------|---|-----------|--------------|----------|----|
| Название ус | тройства                  | Рег. номер | UID устрой | ств | Ha | звание устройства  | P | ег. номер | UID устройст | гв       |    |
| 늘 Demo      | o (man)                   |            |            | *   | E  | ⋺ Demo (man)       |   |           |              |          |    |
| 🔺 📂 Гр      | узовые                    |            |            |     |    | С Кульеры легковые |   |           |              |          |    |
| -           | P1150P                    | 50         | 4000       | 10  |    |                    |   |           | 545400       |          | -  |
| -           | A022TT                    | 30         | 4000       | 00  |    | an Audi            | 9 | 9         | 515120       | 3        |    |
|             | C152BB                    | 51         | 4000       | 11  |    | 🚓 Opel             | 9 | 7         | 40000        | 4        |    |
| -           | T130KT                    | 14         | 14025      | 02  |    |                    |   |           |              |          |    |
| 🔺 🚞 Ку      | урьеры                    |            |            |     |    |                    |   |           |              |          |    |
| -           | Audi                      | 99         | 51512      | 03  |    |                    |   |           |              |          |    |
|             | Ford                      | 98         | 4000       | 12  |    |                    |   |           |              |          |    |
|             | Opel                      | 97         | 4000       | 04  | S  |                    |   |           |              |          |    |
|             |                           |            |            |     |    |                    |   |           |              |          |    |
|             |                           |            |            | -   | С  | сылка с токеном    |   |           |              |          |    |
| Название    | Доставка                  |            | ð          | 0 • | До | бавить группу      |   |           |              |          | +  |
| i Drag'n    | 'drop                     |            |            |     |    |                    |   | 🗸 ОК      | 6            | 🛇 Отмена | ŝ. |

Рис. 5: Добавление объектов в виртуальную группу

- сформируйте требуемую структуру виртуального дерева. Вы можете добавить один и тот же объект в разные группы или не добавить ни в одну из групп. В последнем случае объект будет скрыт после применении виртуального дерева к списку объектов;
- вы также можете перемещать группы целиком в виртуальное дерево. Для этого выделите группу объектов и нажмите кнопку > (Добавить группу со всем содержимым).

### Применение виртуального дерева

Список созданных виртуальных деревьев отображается в выпадающем списке в верхнем правом углу модуля «Объекты мониторинга». Выбирая нужное дерево мы можете применить его к списку объектов. Настройка «Как есть» восстанавливает исходную структуру списка. Last update: 06.07.2022 12:37 user\_manual:modules:objects:virtual\_tree.txt http://dokuwiki.tk-chel.ru/user\_manual/modules/objects/virtual\_tree.txt

| 🛱 Объекты мониторинга      |             |      |                         | × |
|----------------------------|-------------|------|-------------------------|---|
| 🗄 🖽 🚭 🖉 🐼 🟷 Статусы Наруше | ния 🔯 🛛     | 30   | Как есть 🔹              |   |
| Найти                      |             |      | Как есть                |   |
| А Название                 | 08          | How  | <sub>ер</sub> 🦚 Бригады | 1 |
| 声 Demo (man)               |             | -    | 🏄 Доставка 📐            |   |
| 🔺 🤜 4 Грузовые             |             | 1    | + Добавить Доставка     |   |
| 🌲 P1150P                   | >40 м >40 м | : 50 | 💰 29 сек 🛛 🕤            |   |
| 🌲 A022TT                   | >2м]>1м     | : 30 | 🙈 > 1 мин 💮             |   |
| 🚓 C152BB                   | 54 c 47 c   | 8 51 | 💰 33 сек 🕞              |   |
| 🚑 Т130КТ                   | >3 м >3 м   | 14   | 🙈 > 3 мин 🕤             |   |
| 🔺 🚞 Курьеры                |             | 1    |                         |   |
| 🚓 Audi                     | >7 m >7 m   | : 99 | 💦 > 7 меся 🕤            |   |
| 🚑 Ford                     | >] M [>] M  | 89 3 | 💰 56 сек 🛛 Р            |   |
| 🚓 Opel                     | 56 c 44 c   | : 97 | 💰 36 сек 🛛 Р            |   |

Применение дерева к списку

Вы можете построить отчет для отдельной группы виртуального дерева. Для этого перетащите эту группу в модуль «Отчеты».

# Редактирование виртуального дерева

Для редактирования существующего виртуального дерева необходимо применить его к списку объектов, затем нажать кнопку «Редактировать виртуальное дерево».

|                                 | 20 | Статусы | Нарушения | \$    |       | So    | ð .   | Доставка      | •       | 0 | × |
|---------------------------------|----|---------|-----------|-------|-------|-------|-------|---------------|---------|---|---|
| Найти                           |    |         |           |       |       |       | Как е | есть          |         |   |   |
| А Название                      |    |         | (         | ð [   | 3     | Номер | -     | Бригады       |         |   | ۶ |
| 늘 Demo (man)                    |    |         |           |       | 1 -   | >     | 00    | Доставка      |         |   |   |
| 🔺 🔜 Курьеры грузова             | ie |         |           |       | 1     |       | +     | Добавить 🖌 До | оставка |   |   |
| 🖛 Ford                          |    |         | >         | 1м[>  | 1 м Е | 98    |       | 💰 54 сек      | P       |   |   |
| 🚑 P1150P                        |    |         | 4         | 2 м 4 | 2 м 🗄 | 50    |       | 🙈 29 сек      | Ð       |   |   |
| 🚑 C152BB                        |    |         | >         | 1м)>  | Тм    | 51    |       | 💰 13 сек      | Ð       |   |   |
| Курьеры легкові Курьеры легкові | le |         |           |       |       |       |       |               |         |   |   |

#### Редактирование виртуального дерева

# Удаление виртуального дерева

Для удаления виртуального дерева из организации необходимо применить это дерево к списку объектов, затем нажать кнопку «Удалить».

| बे Объекты мониторинга    |         |      |       |                     | × |
|---------------------------|---------|------|-------|---------------------|---|
| 🗏 🖽 🛱 🤗 😻 🟷 Статусы Наруш | иения 📀 | 3 🗵  | So    | 🏄 Доставка 🔹 🗸      | × |
| Найти                     |         |      |       | Как есть            |   |
| А Название                | 6       |      | Номер | 🦛 🏍 Бригады         | 1 |
| 늘 Demo (man)              |         | 1    | >     | 💑 Доставка          | - |
| Курьеры грузовые          |         | 1    |       | + Добавить Доставка |   |
| 🚓 Ford                    | >1 M    | >1 M | 98    | 💰 54 сек 🛛 Р        |   |
| 🚓 P1150P                  | 42 м    | 42 м | 50    | 💰 29 сек 🛛 🕤        |   |
| 🚑 C152BB                  | >1 M    | >1 M | 51    | 💰 13 сек 🛛 🕤        |   |
| Курьеры легковые          |         | 3    |       |                     |   |

Удаление виртуального дерева

список объектов, виртуальные деревья

From: http://dokuwiki.tk-chel.ru/ - **Документация АвтоГРАФ.WEB** 

Permanent link: http://dokuwiki.tk-chel.ru/user\_manual/modules/objects/virtual\_tree.txt

Last update: 06.07.2022 12:37

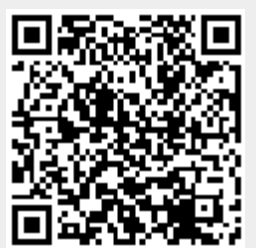